# IBM ThinkVision<sup>™</sup> Monitor L190

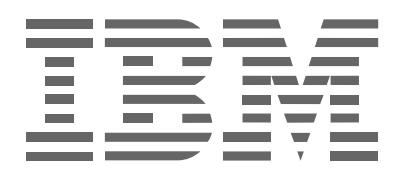

L190

Uÿ‡jUhYg\_\_zˈdf‡fi \_\_z

G`cj Ybg\_m

# Prvé vydanie (December 2004)

Poznámka: Dôležité informácie nájdete v príručke Bezpečnosť monitora a záruka, ktorá sa dodáva spolu s týmto monitorom.

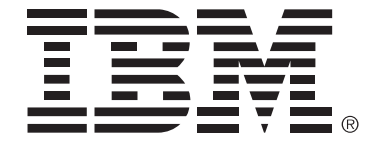

#### Safety: Read first

Before installing this product, read the Safety Information.

Avant d'installer ce produit, lisez les consignes de sécurité.

Vor der Installation dieses Produkts die Sicherheitshinweise lesen. Πριν εγκαταστήσετε το προϊόν αυτό, διαβάστε τις πληροφορίες ασφάλειας (safety information). לפני שתתקינו מוצר זה, קראו את הוראות הבטיחות.

A termék telepítése előtt olvassa el a Biztonsági előírásokat!

Prima di installare questo prodotto, leggere le Informazioni sulla Sicurezza

Antes de instalar este produto, leia as Informações de Segurança.

Läs säkerhetsinformationen innan du installerar den här produkten. Prije instalacije ovog produkta obavezno pročitajte Sigurnosne Upute.

Les sikkerhetsinformasjonen (Safety Information) før du installerer dette produktet.

Przed zainstalowaniem tego produktu, należy zapoznać się

z książką "Informacje dotyczące bezpieczeństwa" (Safety Information).

Пред да се инсталира овој продукт, прочитајте информацијата за безбедност.

Pred inštaláciou tohto zariadenia si prečítaje Bezpečnostné predpisy.

Pred namestitvijo tega proizvoda preberite Varnostne informacije.

Ennen kuin asennat tämän tuotteen, lue turvaohjeet kohdasta Safety Information.

Před instalací tohoto produktu si přečtěte příručku bezpečnostních instrukcí.

在安装本产品之前,请仔细阅读 Safety Information (安全信息)。

安裝本產品之前,請先閱讀「安全資訊」。

مج، يجب قراءة دات السلامة Læs sikkerhedsforskrifterne, før du installerer dette produkt. 製品を設置する前に、安全情報をお読みください。 본 제품을 설치하기 전에 안전 정보를 읽으십시오.

Antes de instalar este producto lea la información de seguridad. Antes de instalar este produto, leia as Informações de Segurança. Перед установкой продукта прочтите инструкции по технике безопасности.

Lees voordat u dit product installeert eerst de veiligheidsvoorschriften.

Vždy dodržiavajte nasledujúce preventívne opatrenia, aby ste znížili riziko úrazu osôb a poškodenia majetku.

Nepokúšajte sa opravovať výrobok vlastnými silami, pokiaľ ste nedostali pokyny na opravu od centra podpory IBM. Produkt dávajte opraviť iba autorizovanému servisnému pracovisku spoločnosti IBM, ktoré je oprávnené opravovať váš konkrétny produkt.

Poznámka: Zákazník môže niektoré diely modernizovať alebo vymieňať sám. Tieto diely sa označujú ako užívateľom vymeniteľné jednotky alebo CRU. Spoločnosť IBM zreteľne identifikuje CRU ako také a keď je vhodné, aby si zákazníci takéto diely vymenili sami, poskytuje im dokumentáciu s pokynmi. Pri výmene týchto dielov musíte presne dodržiavať všetky pokyny. Skôr ako začnete s výmenou dielov sa vždy presvedčte, či je vypnuté napájanie a či je produkt odpojený od všetkých zdrojov napájania. Ak máte nejaké otázky alebo vám nie je niečo jasné, obráťte sa na centrum podpory IBM.

Používajte iba napájacie káble a napájacie adaptéry, ktoré dodáva výrobca produktu.

Napájací kábel nikdy neomotávajte okolo napájacieho adaptéra ani okolo iných predmetov. Kábel sa takto namáha, čo môže spôsobiť rozstrapkanie jeho obalu, jeho prasknutie alebo zvlnenie. Predstavuje to bezpečnostné riziko.

Napájacie káble uložte vždy tak, aby cez ne ľudia neprechádzali, nezakopávali o ne, alebo aby na nich nestáli predmety.

Napájací kábel a adaptéry chráňte pred tekutinami. Napríklad, káble alebo napájacie adaptéry nenechávajte v blízkosti drezov, vaní, toaliet alebo na podlahách, ktoré sa umývajú tekutými čistiacimi prostriedkami. Tekutiny môžu spôsobiť elektrické skraty, hlavne ak bol napájací kábel alebo adaptér namáhaný chybným zaobchádzaním. Tekutiny môžu spôsobiť aj postupnú koróziu svoriek napájacieho kábla a/alebo svoriek konektora na adaptéri, dôsledkom čoho môže byť prehrievanie.

Napájacie káble a signálne káble zapájajte vždy v správnom poradí a presvedčte sa, či sú všetky konektory napájacích káblov bezpečne a úplne pripojené do zásuviek.

Nepoužívajte žiadne napájacie adaptéry, ktoré vykazujú známky korózie na kolíkoch vstupu elektrického prúdu a/alebo vidieť na nich známky prehriatia (ako napríklad deformovaný plast) na vstupe alebo kdekoľvek inde na napájacom adaptéri.

Nepoužívajte napájacie káble, kde elektrické kontakty na niektorom konci vykazujú známky korózie alebo prehriatia. Nepoužívajte ani napájacie káble, ktoré sú nejako poškodené.

Presvedčte sa, či predlžovacie šnúry, prepäťové ochrany, jednotky UPS a napájacie vodiče, ktoré používate, spĺňajú elektrické požiadavky na produkt. Tieto zariadenia nikdy nepreťažujte. Ak sa používajú napájacie vodiče, zaťaženie nesmie prekročiť vstupnú zaťažiteľnosť napajácieho vodiča. Ak máte otázky, bližšie informácie o energetickom zaťažení, elektrických požiadavkách a vstupných zaťažiteľnostiach vám poskytne elektrikár.

Ak sa zdá, že elektrická zásuvka, ktorú plánujete používať pre počítačové vybavenie, je poškodená alebo zhrdzavená, zásuvku nepoužívajte, kým ju kvalifikovaný elektrikár nevymení.

Zástrčku neohýbajte ani ju neopravujte. Ak je zástrčka poškodená, obráťte sa na výrobcu, aby vám ju vymenil.

Niektoré produkty sa dodávajú s trojhrotovou zástrčkou. Táto zástrčka sa dá zasunúť iba do uzemnenej elektrickej zásuvky. Je to bezpečnostná funkcia. Neporušujte túto bezpečnostnú funkciu pokusmi o jej zapojenie do zásuvky bez uzemnenia. Ak nedokážete zástrčku pripojiť do zásuvky, požiadajte elektrikára, aby vám zabezpečil schválený zásuvkový adaptér, alebo aby zásuvku vymenil za takú, ktorá túto bezpečnostnú funkciu povoľuje. Elektrickú zásuvku nikdy nepreťažujte. Celkové zaťaženie systému nesmie prekročiť 80

percent zaťažiteľnosti prúdovej odbočky. Ak máte otázky, bližšie informácie o energetickom zaťažení a zaťažiteľnosti prúdovej odbočky vám poskytne elektrikár.

Presvedčte sa, či je elektrická zásuvka, ktorú používate, správne zapojená, ľahko dostupná a umiestnená blízko zariadenia. Napájacie káble nemajte úplne napnuté spôsobom, pri ktorom by dochádzalo k ich namáhaniu.

Zapájajte a odpájajte zariadenie z elektrickej zásuvky opatrne.

Všetky osobné počítače od IBM obsahujú jednorazovú plochú okrúhlu galvanickú batériu pre napájanie systémových hodín. Okrem toho mnohé mobilné produkty, ako napríklad prenosné počítače ThinkPad, využívajú blok dobíjateľných batérií pre napájanie systému v cestovnom režime. Batérie, ktoré dodáva IBM pre váš produkt, prešli skúškami kompatibility a musíte ich nahradiť iba dielmi, ktoré boli schválené spoločnosťou IBM.

Nikdy sa nepokúšajte otvoriť alebo opravovať žiadnu batériu. Batérie neničte, neprepichujte ani nespaľujte, neskratujte kovové kontakty. Nevystavujte batérie styku s vodou alebo s inými kvapalinami. Blok batérií dobíjajte iba presne podľa pokynov, ktoré nájdete v dokumentácii k produktu.

Nesprávne zaobchádzanie s batériami môže spôsobiť prehriatie batérií, čo môže mať za následok únik plynov alebo vyšľahnutie plameňa z bloku batérií alebo z plochého okrúhleho článku. Ak je batéria poškodená, alebo ak si všimnete, že z batérie niečo vyteká, alebo že sa na sa kontaktoch batérie tvoria neznáme látky, prestaňte batériu používať a od výrobcu batérie si zabezpečte náhradu.

Batérie môžu strácať kapacitu, keď sa dlhý čas nepoužívajú. Pri niektorých dobíjateľných batériách (hlavne lítium-iónové batérie) môže nepoužívanie a ich ponechanie vo vybitom stave zvýšiť riziko skratovania batérie, ktoré skracuje životnosť batérie a predstavuje aj bezpečnostné riziko.

Lítium-iónové batérie nenechajte úplne vybiť, ani ich vybité neskladujte.

Pri zapnutí a pri dobíjaní batérií generujú počítače teplo. Notebook PC dokážu generovať veľké množstvo tepla kvôli svojej kompaktnej veľkosti. Vždy dodržiavajte tieto základné preventívne opatrenia:

- Nenechávajte dlho spodnú časť počítača v styku s vašim lonom alebo s inou časťou tela, keď počítač pracuje, alebo keď sa nabíjajú batérie. Váš počítač počas bežnej prevádzky vytvára určité teplo. Dlhodobý kontakt s telom môže spôsobiť nepohodlie alebo aj popálenie kože.
- Svoj počítač nepoužívajte ani batérie nenabíjajte v blízkosti horľavých materiálov alebo vo výbušných prostrediach.
- Produkt je vybavený ventilačnými otvormi, ventilátormi a/alebo chladičmi kvôli bezpečnosti, pohodlnému používaniu a spoľahlivej prevádzke. Tieto prvky sa dajú z nepozornosti zablokovať. Napríklad keď položíte produkt na posteľ, pohovku, koberec alebo na iný poddajný povrch. Nikdy neblokujte, nezakrývajte ani nevyraďujte tieto prvky z činnosti.

Jednotky CD a DVD točia disky veľkými rýchlosťami. Ak je CD alebo DVD prasknuté alebo inak fyzicky poškodené, je možné, že sa disk roztrhne alebo aj rozpadne, keď sa bude jednotka CD používať. Aby ste pri takejto situácii zabránili možným úrazom a znížili riziko poškodenia počítača, urobte nasledovné:

- Disky vždy ukladajte do ich pôvodných obalov
- Disky nikdy neukladajte na priame slnečné svetlo ani priamo na tepelné zdroje
- · Keď disky nepoužívate, vyberte ich z počítača
- · Disky neohýbajte ani neprehýbajte, ani ich násilím nevkladajte do počítača alebo do ich obalov
- Pred každým použitím skontrolujte, či disky nie sú prasknuté. Nepoužívajte prasknuté alebo poškodené disky

# Obsah Obsah

| Bezpečnosť: Najprv si prečítajte                                                                       | . 2    |
|----------------------------------------------------------------------------------------------------|--------|
| Nastavenie monitora                                                                                    | . 5    |
| Popis produktu                                                                                         | 5      |
| Pokyny pre manipuláciu s výrobkom                                                                      | 5      |
| Otvor na pripojenie bezpečnostného kábla Kensington                                                    | 6      |
| Príprava pracoviska                                                                                    | 7      |
| Nastavenie polohy monitora                                                                             | . /    |
| Pracovne poslupy                                                                                       | Ö      |
| Prinájanie monitora                                                                                    | o<br>Q |
| Zapínanie monitora                                                                                     | 10     |
| Inštalácia ovládača zariadenia                                                                         | 11     |
| Inštalácia ovládača zariadenia pre Windows 95 alebo Windows 98                                         | 11     |
| Inštalácia ovládača zariadenia pre Windows 2000 alebo Windows Me                                       | 12     |
| Inštalácia ovládača zariadenia pre Windows XP                                                          | 13     |
| Automatické nastavenie obrazu                                                                          | 14     |
| Nastavenie obrazu                                                                                      | 14     |
| Nastavenie obrazu pre DOS                                                                              | 15     |
| Nastavenie obrazu pre Windows 95, Windows 98, Windows NT, Windows 2000,<br>Windows Me alebo Windows XP | 16     |
| Manuálne nastavenie obrazu                                                                             | 17     |
| Prispôsobovanie LCD monitora                                                                           | 18     |
| Užívateľské ovládacie prvky                                                                            | 18     |
| Ovládacie prvky obrazu na obrazovke (OSD)                                                              | 19     |
| Ďalšie informácie                                                                                      | 22     |
| Zobrazovacie režimy                                                                                    | 22     |
| Voľby napájania                                                                                        | 23     |
| Likvidácia výrobku                                                                                     | 23     |
| Odstraňovanie problémov                                                                                | 24     |
| Pomoc a servisné informácie                                                                            | 26     |
| Technické podmienky                                                                                    | 27     |
| Servisné informácie                                                                                    | 28     |
| Oznamy a ochranné známky                                                                               | 29     |

# Nastavenie monitora

### Popis produktu

IBM ThinkVision Monitor, L190, je TFT LCD farebný monitor. Jeho používanie si vyžaduje počítač, ktorý má na základnej doske vhodný podsystém alebo kartu video adaptéra, ktorá podporuje SXGA 1280 x 1024, XGA 1024 x 768, SVGA 800 x 600 alebo VGA 640 x 480 pri frekvencii 60Hz.

K monitoru sa dodáva balík komponentov, v ktorom nájdete nasledovné:

- · CD s užívateľskou príručkou a inštalačnými súbormi
- · Príručka s informáciami o bezpečnosti monitora a jeho záruke
- · IBM ThinkVision Monitor L190 Nastavovacia príručka
- · Napájací kábel
- L190 ThinkVision Monitor
- · Kábel analógového rozhrania Pripojený k monitoru

### Pokyny pre manipuláciu s výrobkom

Nepodkladajte nič pod oblasť obrazovky monitora. Obrazovka z tekutých kryštálov je sklenená a nešetrnou manipuláciou alebo nadmerným tlakom sa môže poškodiť. 1. Monitor vyberte, pričom ho rukami uchopte na miestach, ktoré sú naznačené na obrázku nižšie.

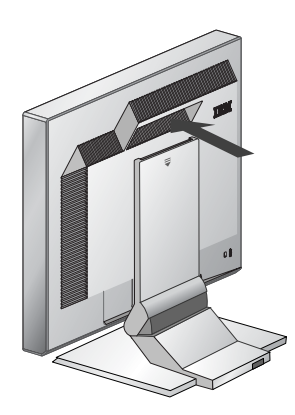

2. Pred prvým použitím monitora odstráňte z prednej strany obrazovky priesvitnú ochrannú fóliu.

# Otvor na pripojenie bezpečnostného kábla Kensington

Tento otvor sa dá použiť na pripojenie kábla so zámkom. Káble so zámkom sa dajú kúpiť samostatne vo väčšine obchodov s výpočtovou technikou.

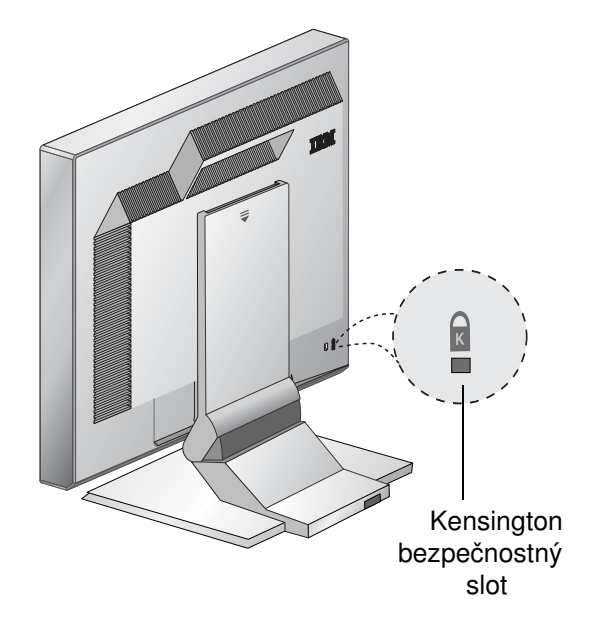

### Príprava pracoviska

*V* tejto časti vám poradíme, čo všetko by ste mali zvážiť predtým ako monitor nastavíte.

### Výška

Monitor umiestnite tak, aby bola horná časť obrazovky trochu pod úrovňou vašich očí, keď sedíte pri pracovnej stanici.

#### Orientácia

- 1. Vyberte polohu, ktorá poskytuje najmenší odraz svetiel a okien, zvyčajne v pravom uhle na všetky okná.
- Monitor umiestnite priamo pred seba tak, aby ste sa nemuseli otáčať, keď ho chcete používať.
- 3. Monitor nakloňte do pohodlného zorného uhla.

# Nastavenie polohy monitora

*i* Polohu plochého monitora IBM môžete nastaviť rôznymi spôsobmi, aby ste dosiahli maximálne pohodlie.

### Zorný uhol

Obrazovku môžete nakláňať dopredu a dozadu, ako to vidíte nižšie na obrázku A.

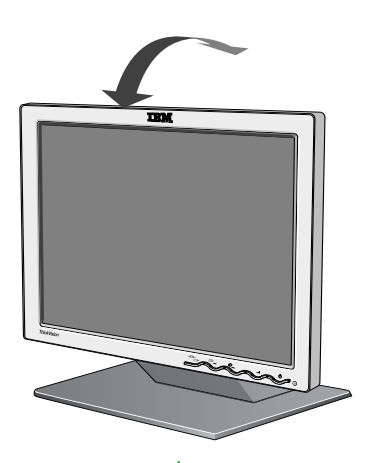

Obrázok A

### Pracovné postupy

V tejto časti vám poradíme, ako môžete pohodlne pracovať a znížiť únavu.

### Odpočinok

Robte si pravidelné prestávky. Meňte polohu tela, postavte sa a občas sa ponaťahujte, pretože dlhodobá práca s počítačom je únavná.

#### Chrbát

Seďte na celej ploche sedadla stoličky a buďte opretý.

#### Ruky

Výšku sedadla nastavte tak, aby boli vaše predlaktia približne v horizontálnej polohe a aby pri používaní klávesnice boli vaše zápästia priamo. Vaše paže by mali byť uvoľnené a lakte by mali byť pri tele.

Na klávesnicu udierajte zľahka, ruky a prsty majte uvoľnené. Pred klávesnicou ponechajte priestor, kde si môžete oprieť zápästia, keď nebudete písať. Zvážte používanie podložky pod zápästia.

#### Zrak

Práca s monitormi pri bežnej dlhodobej práci dokáže byť náročná na zrak. Pravidelne odvracajte zrak od obrazovky a chodievajte na pravidelné prehliadky zraku.

#### Nastavenia obrazovky

Jas a kontrast obrazovky nastavte na vyhovujúcu úroveň. Tieto nastavenia budete možno musieť upraviť podľa zmien v dennom svetle. Mnohé aplikačné programy vám umožnia vybrať kombináciu farieb, ktorá vám pomôže dosiahnuť pohodlné pozeranie. Bližšie informácie nájdete v časti Užívateľské ovládacie prvky na strane 18.

### Starostlivosť o monitor

Skôr ako vykonáte akúkoľvek údržbu monitora, nezabudnite z monitora odpojiť napájací kábel. Monitor čistite nasledovne:

- Jemne utrite kryty a obrazovku mäkkou látkou, nepoužívajte rozpúšťadlá alebo brúsne prostriedky.
- · Nikdy nekvapkajte vodu alebo iné tekutiny do monitora.
- Odtlačky prstov a mastnotu odstraňujte vlhkou handričkou s riedeným saponátom.
- Na čistenie svojho monitora IBM alebo elektrických zariadení nikdy nepoužívajte horľavé čistiace prostriedky.
- Nedotýkajte sa ani neklopte na povrch obrazovky ostrými alebo drsnými predmetmi ako je guľôčkové pero alebo skrutkovač. Tento typ kontaktu môže mať za následok poškriabanú obrazovku.

- Nepoužívajte žiadny typ čistiaceho prostriedku, ktorý obsahuje antistatický roztok alebo podobné prísady, pretože to môže poškriabať povrchovú vrstvu obrazovky.
- Nikdy neaplikujte čistiace prostriedky alebo iné tekutiny priamo na obrazovku. Navlhčite handričku a potom utierajte.

# Pripájanie monitora

Pred vykonaním tejto procedúry si prečítajte informácie o bezpečnosti, ktoré sa nachádzajú v Príručke s informáciami o bezpečnosti a zárukách pre monitor.

- 1. Vypnite počítač a všetky pripojené zariadenia. Ďalej, zo svojho počítača odpojte všetky napájacie káble a všetky pripojené zariadenia.
- 2. Pripojte signálny kábel.
  - Analógový signálny kábel je už k vášmu monitoru pripojený (pozrite si **1** na Obrázku A).
  - Keď pripájate analógový signálny kábel, voľný koniec pripojeného signálneho kábla pripojte k 15-kolíkovému portu monitora na počítači a dotiahnite skrutky.

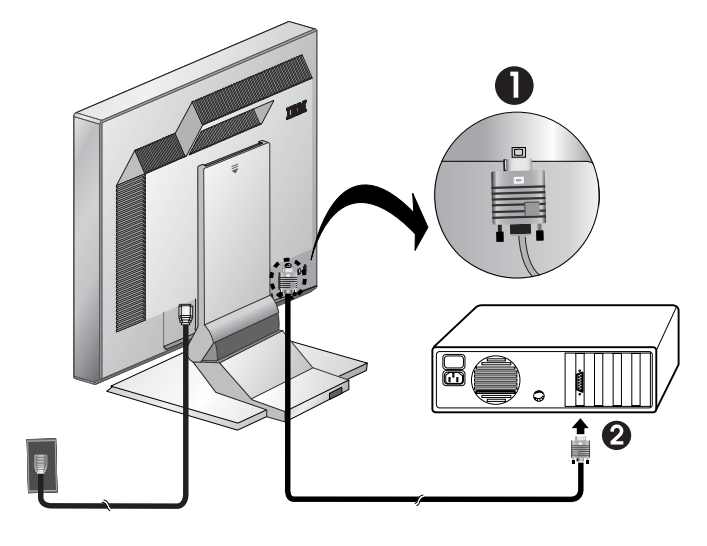

Obrázok A

 Napájací kábel pripojte k monitoru a potom napájací kábel pripojte do správne uzemnenej zásuvky. Ďalej, napájacie káble a všetky pripojené zariadenia opätovne pripojte k počítaču.

### Zapínanie monitora

- 1. Zapnite počítač.
- Monitor zapnite stlačením a uvoľnením sieťového vypínača, na prednej strane rámu monitora, ktorý je označený "<sup>()</sup>".
  - Ak chcete monitor vypnúť, znovu stlačte a uvoľnite sieťový vypínač.
- Ak chcete aktualizovať alebo nainštalovať ovládače zariadení, postupujte podľa pokynov v časti "Inštalácia ovládačov zariadení" výber na strane 11.
- 4. Ak používate analógový konektor, nastavovanie obrazu spustíte podľa pokynov v časti "Automatické nastavenie obrazu" výber na strane 14.

# Inštalácia ovládačov zariadení

### Inštalácia ovládača zariadenia pre Windows 95 alebo Windows 98

Túto časť musíte dokončiť a až potom môžete pokračovať nastavením obrazu pre Windows 95 alebo Windows 98 na stránke 14. Ak chcete ovládač zariadenia nainštalovať do Microsoft<sup>®</sup> Windows<sup>®</sup> 95 alebo Windows 98, urobte nasledovné:

Poznámka:

Ak chcete v systéme Windows 95 alebo Windows 98 používať funkciu Plug and Play, musíte si stiahnuť súbory z CD s názvom User's Guide and Installation Files.

- 1. Vypnite počítač a všetky pripojené zariadenia.
- 2. Presvedčte sa, či je monitor správne pripojený.
- Zapnite monitor a potom systémovú jednotku. Nechajte spustiť operačný systém Windows 95 alebo Windows 98.
   Kód Plug and Play vášho počítača vás môže varovať, že sa zmenil

hardvér vášho systému. To znamená, že prvýkrát zistil váš nový monitor. 4. Okno Vlastnosti zobrazenia otvorte kliknutím na **Štart** -> **Nastavenia** ->

- Ovládacie panely, a potom dvakrát kliknite na ikonu Zobrazenie.
- 5. Kliknite na záložku **Nastavenia**.
- 6. Ak používate Windows 95, vykonajte nasledujúce kroky:
  - a. Kliknite na tlačidlo Zmeniť typ zobrazenia.
  - b. Kliknite na tlačidlo Zmeniť typ monitora.
  - c. Prejdite na krok 7.

Ak používate Windows 98, vykonajte nasledujúce kroky:

- a. Kliknite na tlačidlo Rozšírené.
- b. Kliknite na záložku Monitor.
- c. Okno sprievodcu aktualizáciou ovládačov zariadení otvoríte kliknutím na tlačidlo **Zmeniť**, a potom vyberte tlačidlo **Ďalej**.
- d. Vyberte voľbu Zobraziť zoznam známych ovládačov pre toto zariadenie, aby som si mohol vybrať špecifický ovládač, a potom vyberte tlačidlo Ďalej.
- e. Prejdite na krok 7.
- 7. Do jednotky CD vložte CD s názvom *User's Guide and Installation Files* a kliknite na tlačidlo **Inštalácia z disku**.
- 8. Kliknite na tlačidlo OK.
- 9. Presvedčte sa, či je vybraté písmeno jednotky CD, a potom vyberte zložku DRIVERS.
- 10. Vyberte IBM L190 monitor a kliknite na **OK**. Súbory z CD sa skopírujú na váš pevný disk.
- 11. Zatvorte všetky otvorené okná a vyberte CD.
- 12. Reštartujte počítač.

*i* Na LCD monitoroch, na rozdiel od CRT monitorov, rýchlejšia obnovovacia frekvencia nezlepšuje kvalitu zobrazenia. Ak chcete dosiahnuť optimálny výkon, používajte buď rozlíšenie 1280 x 1024 pri obnovovacej frekvencii 60Hz alebo 640 x 480 pri obnovovacej frekvencii 60Hz. Systém automaticky vyberie maximálnu obnovovaciu frekvenciu a zodpovedajúce profily farieb.

### Inštalácia ovládača zariadenia do Windows 2000 alebo do Windows Me

Túto časť musíte dokončiť a až potom môžete pokračovať s nastavením obrazu vo Windows 2000 alebo Windows Me na strane 14. Ak chcete ovládač zariadenia nainštalovať do Microsoft Windows 2000 Professional alebo Microsoft Windows Millennium Edition (Me), urobte nasledovné:

#### Poznámka:

Ak chcete v systéme Windows 2000 alebo Windows Me používať funkciu Plug and Play, musíte si stiahnuť súbory z CD s názvom User's Guide and Installation Files.

- 1. Vypnite počítač a všetky pripojené zariadenia.
- 2. Presvedčte sa, či je monitor správne pripojený.
- 3. Zapnite monitor a potom systémovú jednotku. Povoľte vášmu počítaču spustiť operačné systémy Windows 2000 alebo Windows Me.
- Okno vlastnosti zobrazenia otvorte kliknutím na Štart -> Nastavenia -> Ovládacie panely, a potom dvakrát kliknite na ikonu Zobrazenie.
- 5. Kliknite na záložku Nastavenia.
- 6. Kliknite na tlačidlo Rozšírené.
- 7. Kliknite na záložku Monitor.
- 8. Kliknite na tlačidlo Vlastnosti.
- 9. Kliknite na záložku Ovládač.
- 10. Okno sprievodcu aktualizáciou ovládačov zariadení otvoríte kliknutím na tlačidlo **Aktualizovať ovládač**, a potom kliknite na tlačidlo **Ďalej**.
- Vyberte voľbu Zobraziť zoznam známych ovládačov pre toto zariadenie, aby som si mohol vybrať špecifický ovládač, a potom vyberte tlačidlo Ďalej.
- 12. Do jednotky CD vložte CD s názvom *User's Guide and Installation Files* a kliknite na tlačidlo **Inštalácia z disku**.
- 13. Kliknite na tlačidlo OK.
- 14. Presvedčte sa, či je vybraté písmeno jednotky CD, a potom vyberte zložku DRIVERS.
- 15. Vyberte IBM L190 monitor a kliknite na **OK**. Súbory z CD sa skopírujú na váš pevný disk.
- 16. Zatvorte všetky otvorené okná a vyberte CD.
- 17. Reštartujte počítač.
  - Systém automaticky vyberie maximálnu obnovovaciu frekvenciu a zodpovedajúce profily farieb.

*i* Na LCD monitoroch, na rozdiel od CRT monitorov, rýchlejšia obnovovacia frekvencia nezlepšuje kvalitu zobrazenia. Ak chcete dosiahnuť optimálny výkon, používajte buď rozlíšenie 1280 x 1024 pri obnovovacej frekvencii 60Hz alebo 640 x 480 pri obnovovacej frekvencii 60Hz.

# Inštalácia ovládača zariadenia do Windows XP

Túto časť musíte dokončiť a až potom môžete pokračovať s nastavením obrazu pre Windows XP na strane 14. Ak chcete ovládač zariadenia nainštalovať do Windows XP, urobte nasledovné:

#### Poznámka:

Ak chcete v systéme Windows XP používať funkciu Plug and Play, musíte si stiahnuť súbory z CD s názvom *User's Guide and Installation Files*.

- 1. Vypnite počítač a všetky pripojené zariadenia.
- 2. Presvedčte sa, či je monitor správne pripojený.
- 3. Zapnite monitor a potom systémovú jednotku. Povoľte vášmu počítaču spustiť operačný systém Windows XP.
- Okno vlastnosti zobrazenia otvorte kliknutím na Štart -> Nastavenia -> Ovládacie panely, a potom dvakrát kliknite na ikonu Zobrazenie.
- 5. Kliknite na záložku Nastavenia.
- 6. Kliknite na tlačidlo Rozšírené.
- 7. Kliknite na záložku Monitor.
- 8. Kliknite na tlačidlo Vlastnosti.
- 9. Kliknite na záložku Ovládač.
- 10. Okno sprievodcu aktualizáciou ovládačov zariadení otvoríte kliknutím na tlačidlo **Aktualizovať ovládač**, a potom kliknite na tlačidlo **Ďalej**.
- 11. Vyberte voľbu **Inštalovať zo zoznamu alebo Špecifické umiestnenie** (Rozšírené), a potom kliknite na tlačidlo Ďalej.
- 12. Do jednotky CD vložte CD s názvom *User's Guide and Installation Files* a kliknite na tlačidlo **Inštalácia z disku**.
- 13. Kliknite na tlačidlo **OK**.
- 14. Presvedčte sa, či je vybraté písmeno jednotky CD, a potom vyberte zložku DRIVERS.
- 15. Vyberte IBM L190 monitor a kliknite na **OK**. Súbory z CD sa skopírujú na váš pevný disk.
- 16. Zatvorte všetky otvorené okná a vyberte CD.
- 17. Reštartujte počítač.
  - Systém automaticky vyberie maximálnu obnovovaciu frekvenciu a zodpovedajúce profily farieb.

*i* Na LCD monitoroch, na rozdiel od CRT monitorov, rýchlejšia obnovovacia frekvencia nezlepšuje kvalitu zobrazenia. Ak chcete dosiahnuť optimálny výkon, používajte buď rozlíšenie 1280 x 1024 pri obnovovacej frekvencii 60Hz alebo 640 x 480 pri obnovovacej frekvencii 60Hz.

# Automatické nastavenie obrazu

### Nastavenie obrazu

Je veľmi dôležité, aby ešte pred realizáciou tejto časti, boli nainštalované správne ovládače monitora. (Pozrite si strany 11 a 13.)

*i* Pomocný program nastavenia, ktorý sa nachádza na inštalačnom CD, zobrazuje testovacie bodové obrazce. Tieto nenahrádzajú ani nemenia ovládač obrazovky.

*i* Pokyny pre Automatické nastavenie vyžadujú, aby sa monitor zahrieval 15 minút. Pri normálnej prevádzke sa to nevyžaduje.

*Å* Ak váš počítač nie je spustený pomocou inštalačného CD, ktoré je súčasťou dodávky monitora, na strane 17 si pozrite manuálne nastavenie obrazu.

*i* Proces nastavenia obrazu sa použije iba pre aktuálny režim obrazovky. Po výbere nového režimu zopakujte túto časť, pre nové nastavenie monitora. Pri prvom použití monitora musíte pri analógovom vstupe vykonať Automatické nastavenie. Táto procedúra nastaví váš monitor, aby spracoval video signály z počítača bez toho aby bol obraz vyblednutý alebo rozmazaný. Keď vykonáte Automatické nastavenie, nastavenia sa uložia a použijú sa vždy, keď monitor zapnete.

Aby ste mohli optimalizovať zobrazený obraz, IBM vám na CD s názvom *User's Guide and Installation Files* poskytuje pomocný program nastavenia. Prevádzka tohto pomocného programu závisí od operačného systému vo vašom počítači. Spustenie Nastavenia obrazu si môžete vybrať pre každý operačný systém, ktorý používate. To znamená, že ak niekedy svoj monitor používate, keď máte spustenú nejakú verziu Windows a niekedy ho používate, zo systému DOS (nie z okna pre DOS), nastavenie obrazu musíte spustiť aj pre Windows aj pre DOS. Verzie nastavenia obrazu môžete spúšťať v ľubovoľnom poradí.

Skôr ako začnete s nastavením obrazu sa presvedčte, či je režim videa v počítači nastavený v rozsahu podporovaného rozlíšenia obrazovky, ktorý uvádza tabuľka na strane 22.

Nastavenie obrazu by ste mali vykonať pre každý režim obrazovky, ktorý používate.

### Nastavenie obrazu pre DOS

Ak je monitor v pohotovostnom režime, môže sa automaticky vypnúť, kým čakáte na jeho zohriatie. Ak sa to stane, monitor vypnite a po niekoľkých sekundách ho znovu zapnite.

*Å* Ak používate PC-DOS/V, zmeňte ho na režim U.S. tak, že v príkazovom riadku napíšete CHEV US a stlačíte kláves Enter.

*i* Veľkosť a rozmanitosť bodového vzoru sa mení podľa rozlíšenia obrazovky.

*Å* Ak obrazovka bliká, nastavenie niekoľkokrát zopakujte, kým nebude blikanie minimálne, alebo ho nastavte manuálne podľa pokynov v časti manuálne nastavenie obrazu na strane 17. Ak chcete monitor automaticky nastaviť v systéme DOS, urobte nasledujúce.

- 1. Najprv zapnite monitor, potom zapnite počítač.
  - Ak sa zobrazí správa "Check Signal Cable", alebo ak sa nič nezobrazí, skontrolujte:
    - Či je kábel video rozhrania správne pripojený.
    - Či je nainštalovaná správna karta video adaptéra.
    - Či je pre váš počítač vybratý správny podporovaný režim zobrazenia.
- 2. Počkajte asi 15 minút, kým sa monitor zohreje.
- 3. CD s názvom User's Guide and Installation Files vložte do jednotky CD-ROM počítača.
- Zobrazte obrazovku s príkazovým riadkom zo zobrazenia systému DOS na celej obrazovke.
- 5. Napíšte d:\TESTPAD, pričom d je písmeno jednotky CD-ROM.
- 6. Stlačte kláves Enter.
- 7. Vyberte číslo pre farbu alebo textový režim, ktorý chcete nastaviť.
- 8. Vyberte číslo pre video režim, ktorý chcete nastaviť. Tento proces môžete opakovať pre toľko farieb a video režimov, koľko potrebujete.
- 9. Keď sa objaví bodový obrazec, na spodnej časti monitora stlačte tlačidlo "-". Tým sa aktivuje procedúra Automatického nastavenia, ktorá zoptimalizuje nastavenia zobrazenia pomocou poskytnutých bodových obrazcov. V priebehu automatického nastavenia zostane obrazovka dočasne čierna. Po dokončení zmizne správa o nastavení obrazu a na obrazovku sa vráti normálne zobrazenie.
- 10. Ak chcete vyčistiť testovací obrazec nastavenia obrazu, na klávesnici stlačte kláves Esc.
- 11. Ak sa chcete vrátiť do Windows, do príkazového riadka napíšte Exit.

Ak používate iné operačné systémy, pre takéto systémy vykonajte vhodné Automatické nastavenie podľa pokynov uvedených v nastavení obrazu pre Windows 95, Windows 98, Windows NT, Windows 2000, Windows Me alebo Windows XP na strane 16.

### Nastavenie obrazu pre Windows 95, Windows 98, Windows NT, Windows 2000, Windows Me alebo Windows XP

 Ak je monitor v pohotovostnom režime, môže sa automaticky vypnúť, kým čakáte na jeho zohriatie. Ak chcete monitor automaticky nastaviť v systéme Windows 95, Windows 98, Windows NT, Windows 2000, Windows Me alebo Windows XP, urobte nasledovné:

1. Najprv zapnite monitor, potom zapnite počítač.

Ak sa zobrazí správa "Check Signal Cable", alebo ak sa nič nezobrazí, skontrolujte:

- Či je kábel video rozhrania správne pripojený.
- Či je nainštalovaná správna karta video adaptéra.
- Či je pre váš počítač vybratý správny podporovaný režim zobrazenia.
- 2. Počkajte asi 15 minút, kým sa monitor zohreje.
- 3. Ak sa lišta s ikonami a lišta nástrojov zobrazia, potiahnite ich na spodok obrazovky.
- CD s názvom User's Guide and Installation Files vložte do jednotky CD-ROM počítača.
- 5. Skontrolujte, aký operačný systém je vo vašom počítači nainštalovaný a postupujte podľa pokynov uvedených v tabuľke nižšie.

| Operačný<br>systém                                                               | Krok 1                       | Krok 2         | Krok 3                                                    |
|----------------------------------------------------------------------------------|------------------------------|----------------|-----------------------------------------------------------|
| Windows 95                                                                       | Otvorte manažér<br>programov |                | Napíšte <b>e:\TESTPAT</b> ,<br>pričom e bude písmeno      |
| Windows 98,<br>Windows 2000,<br>Windows NT,<br>Windows Me<br>alebo<br>Windows XP | Vyberte<br>RUN               | Vyberte<br>RUN | vasej jednotky CD-<br>ROM, potom stlačte<br>kláves Enter. |

Kroky inštalácie operačného systému

- - V priebehu automatického nastavenia zostane obrazovka dočasne čierna. Po dokončení zmizne správa o nastavení obrazu a na obrazovku sa vráti normálne zobrazenie.
- Ak chcete vyčistiť testovací obrazec nastavenia obrazu, na klávesnici stlačte kláves Esc.

*i* Veľkosť a rozmanitosť bodového vzoru sa mení podľa rozlíšenia obrazovky.

Dokončili ste nastavenie monitora pre Windows. Ak používate operačný systém DOS, prejdite na "Nastavenie obrazu pre DOS" na strane" 15.

# Manuálne nastavenie obrazu

Ak je monitor v l pohotovostnom režime, môže sa automaticky vypnúť, kým čakáte na jeho zohriatie.

Za normálnych okolností dokážete procedúru nastavenia dokončiť s použitím Automatického nastavenia obrazu. Ak je však obraz na vašej obrazovke aj po vykonaní nastavenia obrazu naďalej skreslený alebo sa vo vašom systéme nespustí inštalačné CD, vykonajte manuálne nastavenie obrazu.

Ak chcete nastavenie obrazu upraviť manuálne, urobte nasledovné:

- 1. Zapnite monitor a počkajte asi 15 minút, kým sa zohreje.
- 2. Zobrazte obraz, ktorý najčastejšie na obrazovke používate.
- 3. Stlačte tlačidlo OSD Enter "-" v spodnej časti monitora, aby sa zobrazila úvodná ponuka OSD.
- Tlačidlo so šípkou "♀" použite na výber ikony Nastavenie obrazu "♥" a aby sa funkcia sprístupnila stlačte tlačidlo OSD Enter "↓".
   Tlačidlo Pravá šípka "♀" použite na výber manuálneho režimu. Ak chcete vybrať takt, dvakrát stlačte tlačidlo OK "↓".
- 6. Tlačidlá so šípkami použite na manuálne nastavenie pre odstránenie chvenia alebo šumu na obraze. Stlačte tlačidlo OK "-".
- 7. Stlačte tlačidlo OK "-", tlačidlá so šípkami použite na nastavenie fázy, potom stlačte tlačidlo OK "-".

Znova stlačte tlačidlo OK "-", aby sa vykonalo uloženie a ukončenie. Potom dvakrát stlačte tlačidlo Exit "C+", aby sa ukončilo OSD.

Dokončili ste nastavenie monitora.

# Prispôsobovanie LCD monitora

# Užívateľské ovládacie prvky

*C*Obraz už bol optimalizovaný pre mnohé režimy zobrazenia, avšak užívateľské ovládacie prvky sa dajú použiť na úpravu obrazu k vašej spokojnosti.

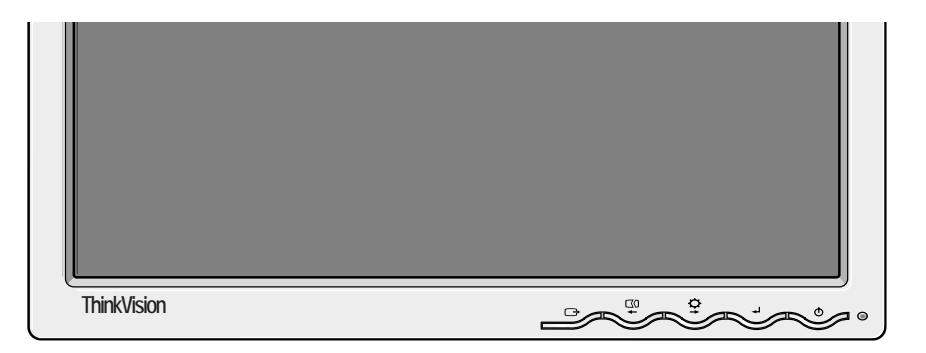

*i* Nastavenia sa uložia po upravení a pri ukončovaní OSD a odvtedy sa stávajú platnými.

### FUNKCIE UZIVATEĽSKYCH OVLADACICH PRVKOV

| Ikona | Ovládacie prvky monitora                                                    |
|-------|-----------------------------------------------------------------------------|
| Ð     | Zapína a vypína monitory.                                                   |
| ₽     | Zobrazuje hlavnú ponuku OSD a vyberá zvýraznenú položku ponuky.             |
| ← a → | Presunie kurzor, aby zvýraznil ikony alebo aby sa vykonali nas-<br>tavenia. |
| Ċ     | Ukončí aktuálnu ponuku OSD.                                                 |

| Ikona    | Funkcie priameho prístupu                                                                                                    |
|----------|----------------------------------------------------------------------------------------------------|
| <b>♀</b> | Zobrazí nastavenie Jasu.                                                                                                    |
| $\Box 0$ | Vykoná automatické nastavenie obrazu.                                                                                                    |
| L₽.      | CONTROLS LOCK / UNLOCK<br>Táto funkcia vám umožňuje zabezpečiť aktuálne nastavenia<br>ovládacích prvkov, tak aby sa nedali zmeniť z nepozornosti,<br>pričom užívateľ môže upravovať jas. Stlačte a podržte kláves<br>Enter [ – ] Ovládacie prvky OSD môžete kedykoľvek<br>odomknúť, keď kláves Enter [ – ] necháte stlačený 10 sekúnd;<br>objaví sa správa "Ponuka je odomknutá". |

### Ovládacie prvky obrazu na obrazovke (OSD)

Hlavná

ponuka

*č* Každý deň, keď svoj LCD monitor zapnete prvýkrát, bude potrebovať čas, aby sa termálne stabilizoval. Preto ak chcete dosiahnuť presnejšie nastavenia parametrov, nechajte LCD monitor zohrievať aspoň 15 minút, a až potom vykonávajte ľubovoľné nastavenia obrazovky. Nastavenia, ktoré sa dajú nastaviť cez užívateľské ovládacie prvky, sa dajú prezerať prostredníctvom obrazu na obrazovke (OSD). Ak chcete zobraziť hlavnú ponuku OSD, stlačte tlačidlo Enter "-".

### Úvodný vzhľad obrazovky OSD Brightness/Contrast ¥ 0 **↓** oκ Exit + Podponuka ſ Brightness/Contrast ¥. 0 erall screen brightness G

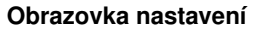

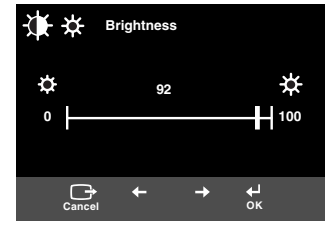

| Ikona OSD         |                       | Popis                                      | Podponuky | Ovládacie prvky a<br>nastavenia |
|-------------------|-----------------------|--------------------------------------------|-----------|---------------------------------|
|                   | -<br>Jas              | Nastavuje jas                              |           |                                 |
| Jas/Kon-<br>trast | <b>O</b><br>Kontrast  | Nastavuje kontrast                         |           |                                 |
| Poloha<br>obrazu  | Horizontálna pozícia  | Posunie obrazovku doľava alebo<br>doprava. |           |                                 |
|                   | Vertikálna<br>pozícia | Posunie obrazovku doľava alebo<br>doprava. |           |                                 |

### **Funkcie OSD**

| Ikona OSD            |                         | Popis                                                                                                    | Podponuky                                                                                              | Ovládacie prvky a<br>nastavenia                                                                                               |
|----------------------|-------------------------|----------------------------------------------------------------------------------------------------|----------------------------------------------------------------------------------------------------|----------------------------------------------------------------------------------------------------|
| Nastavenie<br>obrazu | <b>I</b><br>Automatické | Funkcia nastavenia obrazu sa<br>používa na nastavenie úrovne<br>šumu vo video signáli, čo<br>spôsobuje nestabilitu<br>vodorovných riadkov alebo oblastí<br>na obrazovke, kde sa objavuje<br>obraz a chvenie alebo blikanie.<br>Dá sa to nastaviť automaticky<br>alebo manuálne. |                                                                                                    | Ak bude vybraté <b>Auto</b> , obraz sa<br>nastaví automaticky.                                                                |
|                      | <b>E</b> ()<br>Manuálne | Ak bude vybraté manuálne,<br>užívateľ sa dostane na obrazovku<br>manuálneho nastavenia.                                                                                                    | • Hodiny<br>• Fáza<br>• Uloženie                                                                       | Tento výber vám umožňuje<br>nastaviť ostrosť zobrazenia,<br>odstrániť všetok horizontálny šum<br>a zaostriť obraz znakov.     |
| Poloha<br>obrazu     | <b>Farba</b>            | Vyberte režim farieb, ktorý vám<br>najviac vyhovuje alebo, ak je to<br>potrebné, farby jemne vylaďte<br>pomocou ponuky Vlastné.                                                                                                    | Prednastavený<br>• 6500K<br>(Ružovobiela)<br>• 7200K<br>(Normálna<br>biela)<br>• 9300K<br>(Modrobiela) |                                                                                                    |
|                      |                         |                                                                                                    | Vlastné<br>• R<br>• G<br>• B<br>• Uloženie                                                             | Zvyšuje alebo znižuje červenú<br>zložku.<br>Zvyšuje alebo znižuje zelenú<br>zložku.<br>Zvyšuje alebo znižuje modrú<br>zložku. |

| Ikona OSD          |                   | Popis                                                                                                    | Podponuky                                                                                                    | Ovládacie prvky a nastavenia                                                             |
|--------------------|-------------------|----------------------------------------------------------------------------------------------------|----------------------------------------------------------------------------------------------------|------------------------------------------------------------------------------------------|
| <b>∀i</b><br>Voľby | (i)<br>Informácie | Zobrazuje podrobné informácie o<br>režime, názve modelu, sériovom<br>čísle a mikrokóde.                                                                                                    |                                                                                                    |                                                                                          |
|                    | ∑<br>Jazyk        | Vybraný jazyk sa vzťahuje iba na<br>jazyk v OSD.<br>Vyberte niektorý z piatich jazykov,<br>ktoré sa používajú pre OSD.<br>Váš výber nebude mať vplyv na<br>žiadny softvér, ktorý je na počítači<br>spustený. | <ul> <li>Slovensky</li> <li>Français</li> <li>Italiano</li> <li>Deutsch</li> <li>Espanol</li> <li>日本語</li> </ul> |                                                                                          |
|                    | ++++              | Zmení polohu OSD na obrazovke.                                                                                                    | Štandardná                                                                                                    | Presunie OSD do stredu obra-<br>zovky.                                                   |
|                    | Poloha<br>obrazu  |                                                                                                    | Vlastná<br>• H<br>• V<br>• Uložiť                                                                                |                                                                                          |
|                    | (R)<br>Reset      | Reset by mal všetky dostupné<br>funkcie vrátiť do stavu, v akom<br>boli prednastavené vo výrobnom<br>závode Poznámka: Jazyk sa nez-<br>mení, pokiaľ nebude nastavený<br>prostredníctvom ponuky Jazyk.        | • Zrušiť<br>• Reset                                                                                              |                                                                                          |
|                    | ني:<br>Dostupnosť | Zmení frekvenciu opakovaného<br>stláčania tlačidiel a nastavenie<br>uplynutia vyhradeného času pre<br>ponuku.                                                                                                | Frekvencia<br>opakovaného<br>stláčania<br>tlačidiel<br>• Vypnuté<br>• Štandardný<br>• Pomalá                     | Nastavuje rýchlosť tlačidla.                                                             |
|                    |                   |                                                                                                    | Uplynutie<br>vyhradeného<br>času pre<br>ponuku                                                                   | Nastavuje dĺžku času, počas<br>ktorého zostane ponuka na obra-<br>zovke skôr ako zmizne. |
| Ukončenie          |                   | Ukončí aktuálnu ponuku OSD.                                                                                                    |                                                                                                    |                                                                                          |

# Ďalšie informácie

### Zobrazovacie režimy

*k* ste svoj počítač predtým používali s CRT monitorom a aktuálne má nakonfigurovaný zobrazovací režim, ktorý sa nachádza mimo rozsahu, ktorý dokáže plochý monitor zobraziť, budete musieť CRT monitor znova dočasne pripojiť, aby ste mohli počítač znova nakonfigurovať, najlepšie na režim 1280 x 1024 pri frekvencii 60Hz. Zobrazovací režim, ktorý monitor používa, je riadený počítačom. Z tohto dôvodu si v dokumentácii k počítaču vyhľadajte podrobné informácie o postupoch zmeny zobrazovacích režimov.

Keď sa zmení zobrazovací režim, môže sa zmeniť veľkosť, poloha a tvar obrazu. Je to normálne a obraz sa dá opätovne nastaviť s použitím nastavenia obrazu a ovládacích prvkov monitora.

Na rozdiel od CRT monitorov, ktoré vyžadujú vysoké obnovovacie frekvencie na minimalizáciu blikania obrazovky, nemá TFT technológia žiadne blikanie obrazovky. Ak je to možné, nakonfigurujte svoj počítač na adresovateľnosť 1280 x 1024 pri vertikálnej obnovovacej frekvencii 60Hz.

Pre zobrazovacie režimy, ktoré sú uvedené nižšie, bol obraz obrazovky optimalizovaný už vo výrobe.

| Adresovateûnos£          | Obnovovacia<br>frekvencia | Horizontálna frekvencia |
|--------------------------|---------------------------|-------------------------|
| 640 x 350                | 70,8 Hz                   | 31,5 kHz                |
| 640 x 480                | 59,9 Hz                   | 31,5 kHz                |
| 640 x 480                | 66,6 Hz                   | 35,0 kHz                |
| 640 x 480                | 72,8 Hz                   | 37,8 kHz                |
| 640 x 480                | 75,0 Hz                   | 37,5 kHz                |
| 720 x 400                | 70,1 Hz                   | 31,5 kHz                |
| 800 x 600                | 60,3 Hz                   | 37,8 kHz                |
| 800 x 600                | 72,1 Hz                   | 48,0 kHz                |
| 800 x 600                | 75,0 Hz                   | 46,8 kHz                |
| 832 x 624                | 74,5 Hz                   | 49,7 kHz                |
| 1024 x 768               | 60,0 Hz                   | 48,3 kHz                |
| 1024 x 768               | 70,0 Hz                   | 56,4 kHz                |
| 1024 x 768               | 75,0 Hz                   | 60,1 kHz                |
| 1152 x 870               | 75,0 Hz                   | 68,6 kHz                |
| 1152 x 900               | 65,9 Hz                   | 61,8 kHz                |
| 1280 x 1024 <sup>*</sup> | 60,0 Hz                   | 63,9 kHz                |
| 1280 x 1024              | 70,0 Hz                   | 74,4 kHz                |
| 1280 x 1024              | 75,0 Hz                   | 79,9 kHz                |
| 1280 x 1024              | 76,0 Hz                   | 81,1 kHz                |

### Vo výrobe nastavené režimy zobrazenia

Poznámka: Časovania VESA sú podrobne popísané v dokumente VESA "Display Monitor Timing Specification". Verzia 1.0, revízia 0.8, z dňa 17. 9. 98.

\* Odporúčané

### Voľby napájania

Ak chcete využívať riadenie napájania, monitor sa musí používať v spojení s počítačom, ktorý má implementovaný štandard VESA (Video Electronics Standards Association) DPMS (Display Power Management Signaling).

Funkcia riadenia napájania sa aktivuje, keď počítač rozpozná, že ste myš alebo klávesnicu nepoužili počas užívateľom definovateľnej doby. Existuje niekoľko stavov, ktoré sú popísané v tabuľke nižšie.

Ako partner Energy Star<sup>®</sup> IBM stanovuje, že tento produkt spĺňa smernice Energy Star 2000 pre efektívne využívanie energie.

Aby ste dosiahli optimálny výkon, vypínajte monitor na konci každého pracovného dňa, alebo vždy keď počas dňa odchádzate preč na dlhšiu dobu.

| Stav               | Indikátor<br>napájania | Obrazo<br>vka | Operácia obnovy                         | Zhoda               |
|--------------------|------------------------|---------------|-----------------------------------------|---------------------|
| Zapnuté            | Svieti na<br>zeleno    | Normáln<br>a  |                                         |                     |
| Aktívne<br>vypnuté | Svieti na žlto         | Prázdna       | Stlačte kláves alebo<br>pohnite myšou.* | ENERGY<br>Star 2000 |

\* Obraz sa môže opätovne objaviť s krátkym oneskorením.

### Likvidácia výrobku

Žiarivky v displeji z tekutých kryštálov obsahujú malé množstvo ortuti. Zlikvidujte ju podľa miestnych vyhlášok a predpisov.

# Odstraňovanie problémov

Ak máte problém s nastavením alebo používaním monitora, dokážete ho často vyriešiť aj sami. Predtým ako zavoláte predajcu alebo centrum podpory IBM, vyskúšajte navrhované akcie, ktoré sú vhodné pre riešenie vášho problému.

| Problém                                                                 | Možná<br>príčina                                                     | Navrhovaná akcia                                                                                                    | Referencia                                                 |
|-------------------------------------------------------------------------|----------------------------------------------------------------------|----------------------------------------------------------------------------------------------------|------------------------------------------------------------|
| Obrazovka je<br>prázdna a<br>indikátor<br>napájania<br>nesvieti.        | Monitor nie je<br>napájaný                                           | <ul> <li>Presvedčte sa, či sú elektrická<br/>zásuvka aj monitor zapnuté.</li> <li>Skontrolujte, či je napájací<br/>kábel pevne zapojený v<br/>elektrickej zásuvke a v<br/>napájacej jednotke.</li> <li>Ak má napájací kábel<br/>vymeniteľnú poistku, vymeňte<br/>ju.</li> <li>Skúste iný napájací kábel.</li> <li>Skúste inú elektrickú zásuvku.</li> <li>Skontrolujte pripojenie<br/>napájania na zadnej starne<br/>panelu.</li> </ul> | "Pripájanie<br>monitora"<br>výber na<br>strane 9.          |
| Obrazovka je<br>prázdna a<br>indikátor<br>napájania svieti<br>na zeleno | Jas a kontrast<br>môžu byť<br>nastavené na<br>veľmi nízke<br>hodnoty | • Upravte jas a kontrast.                                                                                                    | "Užívateľské<br>ovládacie<br>prvky" výber<br>na strane 19. |
| Obrazovka je<br>prázdna a<br>indikátor<br>napájania svieti<br>na žlto   | Riadenie<br>napájania dalo<br>monitor do<br>stavu<br>pohotovosti     | <ul> <li>Stlačte ľubovoľný kláves na klávesnici alebo pohnite myšou pre spustenie operácie obnovy.</li> <li>Vo svojom počítači skontrolujte softvér pre riadenie napájania.</li> <li>Ak chcete prepnúť medzi analógovým a digitálnym režimom, stlačte tlačidlo "→」". Ak bude panel v nesprávnom režime pre prijímaný signál, bude sa zdať, že monitor prešiel do nečinného režimu.</li> </ul>                                           | "Voľby<br>napájania"<br>výber na<br>strane 24.             |

*P*ri problémoch s obrazom, môžete skúsiť znovu spustiť nastavenie obrazu, a prípadne potom hľadať riešenie v tejto časti. Nastavenie obrazu dokáže vo väčšine prípadov problém vyriešiť. Podrobnosti nájdete v časti Automatické nastavenie obrazu pre počítač na strane 14.

| Problém                                                                                                 | Možná<br>príčina                                                         | Navrhovaná akcia                                                                                                    | Referencia                                                 |
|----------------------------------------------------------------------------------------------------|--------------------------------------------------------------------------|----------------------------------------------------------------------------------------------------|------------------------------------------------------------|
| Obrazovka je<br>prázdna a<br>indikátor<br>napájania bliká<br>na zeleno<br>každých 0,5<br>sekundy        | Zobrazovací<br>režim počítača<br>sa nachádza<br>mimo rozsahu<br>monitora | <ul> <li>Opätovne nakonfigurujte kľúč<br/>na počítači pre používanie<br/>podporovaného režimu<br/>zobrazenia.</li> </ul>                                                         | "Ďalšie<br>informácie"<br>výber na<br>strane 23.           |
| Zobrazila sa<br>správa<br>Skontrolujte<br>Signálny Kábel<br>a indikátor<br>napájania svieti<br>na žlto. | Monitor<br>neprijíma<br>video signál                                     | <ul> <li>Skontrolujte, či je signálny<br/>kábel pevne pripojený k<br/>počítaču.</li> <li>Skontrolujte, či na konektore<br/>signálneho kábla nie sú ohnuté<br/>kolíky.</li> </ul> | "Pripájanie<br>monitora"<br>výber na<br>strane 9.          |
| Obraz sa javí<br>ako rozmazaný                                                                          | Vo video<br>signáli je šum                                               | <ul> <li>V OSD vyberte ponuku<br/>Nastavenie obrazu. Potom<br/>vyberte Manuálne, aby ste<br/>upravili nastavenia Hodiny /<br/>Fáza.</li> </ul>                                   | "Užívateľské<br>ovládacie<br>prvky" výber<br>na strane 19. |
| Obraz sa javí<br>ako vyblednutý                                                                         | Môže byť<br>nesprávne<br>nastavenie<br>farieb.                           | • Upravte nastavenia farieb.                                                                                                    | "Užívateľské<br>ovládacie<br>prvky" výber<br>na strane 19. |
| Zopár bodov<br>chýba, sú bez<br>farby alebo sú<br>nesprávne<br>vysvietené.                              | Na obrazovke sa<br>bezfarebných al<br>vlastnosťou tech                   | a môže objaviť malý počet vynechá<br>ebo osvetlených bodov, čo však je<br>nnológie TFT LCD a nie je to chyba                                                                     | aných,<br>prirodzenou<br>I LCD displeja.                   |

### Pomoc a servisné informácie

Ak problém nedokážete vyriešiť sami, ďalšiu pomoc vyhľadáte nasledovne: Volajte servis a podporu IBM.

- V USA a v Portoriku volajte číslo 1-800-426-7378
- V Kanade (iba Toronto) volajte číslo 416-383-3344
- V Kanade (ostatné časti) volajte číslo 1-800-565-3344

V ostatných krajinách sa obráťte na obchodného zástupcu, predajcu alebo iného servisného pracovníka s autorizáciou od IBM.

Predtým ako zavoláte, pripravte si čo najviac z nasledujúcich informácii:

- 1. Model a sériové číslo zo štítku na monitore.
- 2. Pokladničný blok.
- 3. Popis problému.
- 4. Typ a model počítača.
- 5. Konfigurácia systému (nainštalovaný hardvér, atď.).
- 6. Číslo verzie systému BIOS.
- 7. Operačný systém a číslo verzie.
- 8. Číslo verzie ovládača obrazovky.
- 9. Typ video adaptéra.

 Ak je to možné, zostaňte pri svojom počítači. Zástupca technickej podpory bude možno chcieť vyriešiť problém počas hovoru.

*Viac pomoci, posledné* horúce novinky a podrobnosti o najnovšom príslušenstve pre tieto výrobky môžete nájsť na internetovej adrese: http://www.pc.ibm.com/us/ accessories

# Technické špecifikácie

*i* Hodnoty spotreby energie uvádzajú celkovú spotrebu monitora a zdroja napájania. Tento farebný monitor (typ-model 9329-xx9) používa 19,0 palcový TFT LCD.

| Bez stojana                                                                                     |                                                                                                    |   | So stojanom                                                                                                    |
|-------------------------------------------------------------------------------------------------|----------------------------------------------------------------------------------------------------|---|----------------------------------------------------------------------------------------------------|
| ч Výš<br>Šírk<br>Hĺbł                                                                           | ka:<br>346,0 mm (13,12 in.)<br>:a:<br>408,0 mm (16,06 in.)<br><a:<br>59,6 mm (2,35 in.)</a:<br>                                                                                                    | H | Výška:<br>413,0 mm (16,26 in.)<br>Šírka:<br>408,0 mm (16,06 in.)<br>Hĺbka:<br>222,0 mm (8,74 in.)                                                                                              |
| Hmotnosť                                                                                        | Bez stojana:<br>So stojanom:                                                                                                    |   | 4,2 kg (9,259 lbs)<br>6,1 kg (13,45 lbs)                                                                                                    |
| Obraz                                                                                           | Viditeľná veľkosť obra-<br>zovky:<br>Maximálna výška:<br>Maximálna šírka:<br>Rozstup obrazových<br>prvkov:                                                                                                    |   | 19,0 in. (481,84 mm)<br>376,32 mm<br>301,056 mm<br>0,294 mm (H) x 0,294 mm (V)                                                                                                    |
| Príkon                                                                                          | Napájacie napätie:<br>Napájací prúd:                                                                                                    |   | 100-240 V ac, 60/50 + 3Hz<br>1A                                                                                                    |
| Spotreba                                                                                        | Režim Zap:<br>Režim hibernácie:<br>Režim Vyp:                                                                                                    |   | < 40 W<br>< 2 W<br>< 1 W                                                                                                    |
| Video vstup                                                                                     | Vstupný signál:                                                                                                    |   | Analóg-75 ohm 0,7V                                                                                                    |
|                                                                                                 | Horizontálna adreso-<br>vateľnosť:<br>Vertikálna adreso-<br>vateľnosť:<br>Taktovacia frekvencia:                                                                                                    |   | 1280 obrazových prvkov<br>(max)<br>1024 riadkov (max)<br>135 MHz                                                                                                    |
| Synch. vstup                                                                                    | Тур                                                                                                    |   | Analóg - oddelene                                                                                                    |
| Komunikácie                                                                                     | VESA DDC:                                                                                                    |   | DDC 1/2B                                                                                                    |
| Podporované<br>zobrazovacie<br>režimy                                                           | Štandardné režimy:<br>Horizontálna frekvencia:<br>Vertikálna frekvencia:                                                                                                    |   | IBM, VESA, MAC<br>30-83 kHz<br>55-76 Hz                                                                                                    |
| Spotreba<br>Video vstup<br>Synch. vstup<br>Komunikácie<br>Podporované<br>zobrazovacie<br>režimy | Napájací prúd:Napájací prúd:Režim Zap:<br>Režim hibernácie:<br>Režim Vyp:Vstupný signál:Horizontálna adreso-<br>vateľnosť:<br>Vertikálna adreso-<br>vateľnosť:<br>Taktovacia frekvencia:TypVESA DDC:Štandardné režimy:<br>Horizontálna frekvencia: |   | < 40 W<br>< 2 W<br>< 1 W<br>Analóg-75 ohm 0,7V<br>1280 obrazových prvkov<br>(max)<br>1024 riadkov (max)<br>135 MHz<br>Analóg - oddelene<br>DDC 1/2B<br>IBM, VESA, MAC<br>30-83 kHz<br>55-76 Hz |

| Prostredie | Teplota:<br>Prevádzková:<br>Skladová:<br>Broprovné: | 10 až 35°C<br>-20 až 60°C<br>-20 až 60°C |
|------------|-----------------------------------------------------|------------------------------------------|
|            | Vlhkosť:                                            | -20 82 60 °C                             |
|            | Prevádzková:                                        | 10 až 80%                                |
|            | Prepravná:                                          | 5 až 95%                                 |

SLOVENSKY

# Servisné informácie

Nasledujúce diely sú určené pre servis IBM alebo autorizovaných obchodných zástupcov IBM pre podporu zákazníkov počas záruky. Diely sú určené iba na servisné účely.

| P/N     | Popis                        | Video                   | Farba             | МТМ      | Geografia |
|---------|------------------------------|-------------------------|-------------------|----------|-----------|
| 73P4590 | FRU Monitor                  | Analóg<br>ový<br>signál | Business<br>Black | 9329-AB9 | WW        |
| 73P4592 | FRU Stojan                   | Analóg<br>ový<br>signál | Business<br>Black | 9329-AB9 | WW        |
| 22P9262 | FRU Video kábel              | Analóg<br>ový<br>signál | Business<br>Black | 9329-AB9 | WW        |
| 73P4593 | CD Užívateľská<br>príručka   |                         |                   | 9329-xx9 | WW        |
| 73P4595 | Príručka pre nas-<br>tavenie |                         |                   | 9329-xx9 | WW        |

### Model typ 9329-xx9

### Oznamy a ochranné známky

Táto časť obsahuje informácie o oznamoch a ochranných známkach.

### Oznamy

IBM nemusí vo všetkých krajinách ponúkať produkty, služby alebo funkcie popisované v tomto dokumente. Spojte sa s miestnym zástupcom IBM, ktorý vám poskytne informácie o tom, ktoré produkty a služby sú aktuálne dostupné vo vašej oblasti. Odkazy na produkt, program alebo službu od IBM neboli urobené za účelom vyhlásiť alebo naznačiť, že sa môže použiť iba takýto produkt, program alebo služba od IBM. Namiesto nich sa môže použiť ľubovoľný produkt, program alebo služba s rovnocennou funkčnosťou, ktoré neporušujú žiadne práva duševného vlastníctva spoločnosti IBM. Avšak za posúdenie a overenie funkčnosti každého produktu, programu alebo služby od iných dodávateľov je zodpovedný užívateľ.

IBM môže mať patenty alebo ešte nevybavené prihlášky patentov, ktoré pokrývajú skutkovú podstatu, ktorá je popísaná v tomto dokumente. Poskytnutie tohto dokumentu vám neposkytuje žiadnu licenciu pre tieto patenty. Písomné žiadosti o informácie zasielajte na adresu:

IBM Director of Licensing IBM Corporation North Castle Drive Armonk, NY 10504-1785 U.S.A

Nasledujúci odstavec neplatí pre Spojené Kráľovstvo alebo pre každú krajinu, v ktorej sú takéto ustanovenia v rozpore s lokálnym právom: INTERNATIONAL BUSINESS MACHINES CORPORATION POSKYTUJE TÚTO PUBLIKÁCIU "AKO JE" BEZ ŽIADNYCH ZÁRUK, ČI UŽ VÝSLOVNÝCH ALEBO IMPLIKOVANÝCH VRÁTANE, ALE BEZ OBMEDZENIA NA, IMPLIKOVANÉ ZÁRUKY NEPORUŠOVANIA PRÁV, OBCHODOVATEĽNOSTI ALEBO VHODNOSTI NA KONKRÉTNY ÚČEL. Niektoré štáty nepovoľujú odoprenie výslovných alebo implikovaných záruk v určitých transakciách, z tohto dôvodu nemusí toto vyhlásenie pre vás platiť.

Tieto informácie môžu obsahovať technické nepresnosti alebo typografické chyby. V tomto dokument sa pravidelne vykonávajú zmeny; tieto zmeny budú zapracované do nových vydaní publikácie. IBM môže robiť vylepšenia a/alebo zmeny v produkte(och) a/alebo v programe (och), ktoré sú v tejto publikácii popísané, kedykoľvek a bez oznámenia.

Spoločnosť IBM môže používať alebo distribuovať všetky informácie, ktoré jej poskytnete, ľubovoľným spôsobom, ktorý považuje za primeraný bez toho, aby jej z toho vznikli nejaké záväzky voči vám.

Všetky odkazy na webové stránky iných spoločností, ktoré sa v tejto publikácii nachádzajú, boli poskytnuté iba kvôli informovanosti a v žiadnom prípade neslúžia ako schválenie týchto webových stránok. Materiály na takýchto webových stránkach nie sú súčasťou materiálov pre tento IBM produkt a používanie takýchto webových stránok je len na vaše vlastné riziko.

### Ochranné známky

Nasledujúce výrazy, ktoré sa používajú v tejto publikácii, sú ochrannými známkami alebo servisnými známkami spoločnosti IBM Corporation v Spojených štátoch, iných krajinách alebo v obidvoch;

IBM logo spoločnosti IBM ThinkPad ThinkVision

ENERGY STAR a logo spoločnosti ENERGY STAR sú ochranné známky zaregistrované vládou USA.

Microsoft, Windows a Windows NT sú ochranné známky spoločnosti Microsoft Corporation v USA, iných krajinách alebo v obidvoch.

Iné názvy spoločností, produktov a služieb môžu byť ochrannými známkami alebo servisnými známkami iných spoločností.

© Copyright International Business Machines Corporation 2004. Všetky práva vyhradené.